| ——      |   |
|---------|---|
| Job Aid | , |

## Using Mobile to Submit Timesheet Change Requests

The mobile application allows you to submit timesheet change requests for situations where a punch may be missing or it was incorrectly recorded, modifying the cost center tied to a time entry, and other additional request types.

## Requesting a modified in or out punch

- 1 Select the **Show Menu** icon.
- 2 Navigate to My Time > Timesheet > Timesheet.
- 3 Press Change Request.
- 4 Press the Change Type drop-down list and choose Modify Punch In or Modify Punch Out.
- **5** Press the **arrow** next to the punch times for the day.
- 6 Type in the new punch time.
- 7 Type a **Comment** (optional).
- 8 Press Submit Changes.

| 8 AM 85% 🔳)                           | т   | HU Mar 29                 | 7.05 hrs      |                |
|---------------------------------------|-----|---------------------------|---------------|----------------|
| aashr.com C                           |     |                           |               |                |
| <b>0</b>                              | 09  | 9:01 am - 12:03 pm (3.03) | hrs)          | >              |
|                                       | 0.  | 1:02 pm - 05:03 pm (4.02  | hrs)          | >              |
| 0 D SAVE SUBMIT CHANGE REQUEST        | 3   | Pl Mar 20                 | 6 00 bro      |                |
|                                       | С   | hange Type *              |               |                |
|                                       |     | Modify Punch Out          | -             |                |
| []                                    | TI  | hu, Mar 29                |               | - BACK TO LIST |
| Change Request                        | Fre | om                        |               |                |
| Change Type *                         |     | 01:02                     |               | pm 🕑           |
| · · · · · · · · · · · · · · · · · · · | То  | *                         |               |                |
| Add Punch In                          | 6   | 05:00                     |               | pm ④           |
| Add Punch Out<br>Add Time Entry       | To  | otal                      |               |                |
| Modify Cost Center<br>Modify Punch In |     | 3.58                      |               |                |
| Modify Punch Out                      | Cc  | omment                    |               |                |
|                                       | 7 1 | The correct end punch v   | vas 5:00pm.   |                |
|                                       |     |                           |               | Clear          |
|                                       |     | CANCE                     | EL SUBMIT CH. | ANGES 8        |
| © 2019 KRONOS INCORPORAT              | (ED | L                         |               |                |

## Requesting a modified cost center

- 1 Select the **Show menu** icon.
- 2 Navigate to My Time > Timesheet.
- 3 Press Change Request.
- 4 Press the Change Type drop-down list and choose Modify Cost Center.
- **5** Press the **2** arrow next to the punch times for the day.
- 6 Press the **Cost Center** drop-down list and choose a **listed cost center o**r choose **Browse...** to find additional cost center values.
- 7 Type a Comment (optional).
- 8 Press Submit Changes.

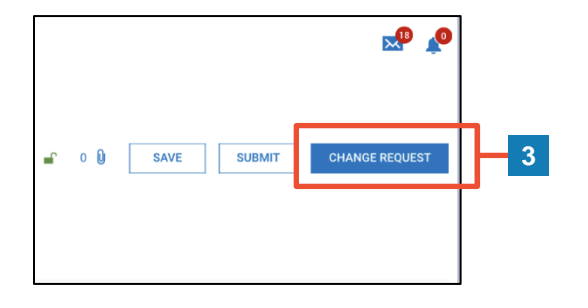

| THU Mar 29                   | 7.05 hrs |   |
|------------------------------|----------|---|
| 09:01 am - 12:03 pm (3.03 hr | s)       | > |
| 01:02 pm - 05:03 pm (4.02 hr | s)       | > |
| EDI Mar 20                   | 6 99 bro |   |

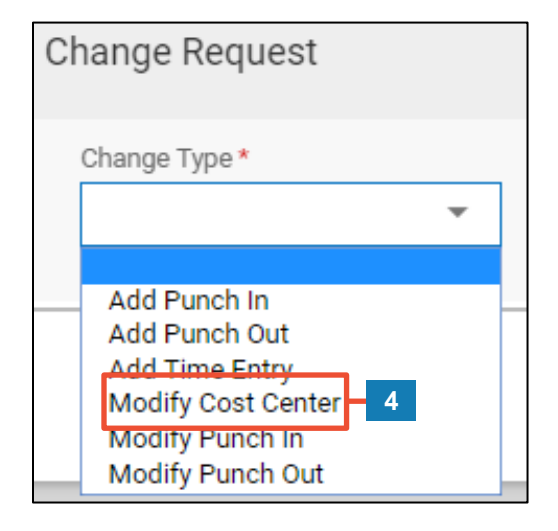

| Change Type *                                |               |
|----------------------------------------------|---------------|
| Modify Cost Center 🔹                         |               |
| Thu, Mar 29                                  | - BACK TO LIS |
| From                                         | 09:0          |
| То                                           | 12:0          |
| Total                                        | 3.0           |
| Cost Center 1                                |               |
| Restaurant (/Waiter                          | *             |
| Comment                                      |               |
| The wrong cost center was tied to the entry. |               |
|                                              | Cle           |